# The Contact Portal and Self-Scheduling

04/30/2025 10:54 am CDT

# Overview

The Contact Portal serves two functions: allowing customers to view their account information and to selfschedule their appointments. You also have the choice to enable the online account feature while disabling online scheduling features, which would still allow your contacts to view their appointments, proposals, and invoices.

This article will review:

- Settings and Navigation
- Tracking Leads
- FAQs

# **Settings and Navigation**

To get started, you need to decide which services, if any, you want to offer for self-scheduling. Common services for self-scheduling include estimates, annual maintenance checks, or system inspections. To enable self-scheduling for a service:

- 1. Navigate to Control Panel > Services.
- 2. Edit the services you want to offer and check the **Enabled** checkbox in the **Self-Service Scheduling** section for each service.

|                  | Self Service Scheduling                                                    |
|------------------|----------------------------------------------------------------------------|
| Enabled?         | Enable this service for scheduling via API and self service scheduler      |
| Require Payment? | Require capture of payment info when scheduling via self service scheduler |
| Timeslot Limit   |                                                                            |

Limit the number of timeslots presented for self service scheduling

Next, you'll need to enable the **Contact Portal**:

- 1. Go to Control Panel > Scheduling.
- 2. Scroll down to the **Online Scheduling** section.
- 3. Check the Account Creation box to allow contacts to create accounts.

4. If you want customers to be able to schedule appointments, also check the **Online Scheduling** box.

You can enable the Account Creation option by itself if you would like your customers to have the ability view invoices, make payments, and check appointments but not schedule appointments. **Online Scheduling** Online Scheduling Enables online scheduling, accounts and appointment cancel functions Allow contacts to create an account when using Online Scheduling Account Creation Having an account allows contacts to log in to view invoices, appointments and proposals Scheduling API Key --Select one--Scheduling Url https://serviceminder.io/service/schedule/4e74ed92f948364e10415e0cad0d2b94 | Copy 197 displays | <u>Reset</u> Add this link to your website to link to the Scheduler for online appointment booking. Account Url https://serviceminder.io/service/account/4e74ed92f948364e10415e0cad0d2b94 | Copy If you only use accounts, this url will take clients directly to the Account sign in page. Self Service Radius\* 30 Zips/Cities in Service Area

This is the maximum distance (in miles) from your warehouse that someone can self service schedule.

To add the online scheduler link to your website, click**Copy Link** and embed it on your site. Customers clicking the link will be directed to the scheduler to make appointments.

Once enabled, you can preview how the portal will look to customers by clicking the link. The top portion of the online scheduler allows users to select from available services.

| bob's handyr                          | nan<br><sub>Home</sub>                                               | Portfolio                             | Blog     | Schedule         | Account   |  |
|---------------------------------------|----------------------------------------------------------------------|---------------------------------------|----------|------------------|-----------|--|
| Already have an accou                 | nt? Sign In ›                                                        |                                       |          |                  |           |  |
| Service                               | Contact                                                              | Schedule                              |          | Confirma         | ation     |  |
| Select the service you want performed | We need to know where you<br>live so we can schedule your<br>service | Select from the av<br>dates and times | vailable | Confirm your app | pointment |  |

#### 1. Select a service

| Service                         | Description                                                                                                    | Price            |
|---------------------------------|----------------------------------------------------------------------------------------------------|------------------|
| Annual Maintenance              | We will perform a full system check on your system and repair any normal issues. Your system is then covered for normal maintenance issues for a full year from date of service. | \$299.00         |
| Annual Maintenance<br>- 5 Years | Annual Maintenance, 5 years.                                                                                                    | \$18.00 per unit |
| Barrier Spray                   | Full yard spray every 2 weeks until the end of the season.                                                                                                    | \$899.00         |
| Carpet/Tile Cleaning            | We'll clean and dry your carpets or pressure wash your tile, including grout. Just select the number of rooms you want cleaned.                                                  | \$39.00 per unit |

Further settings below the URLs allow you to configure details like scheduling radius and cancellation policies.

| Self Service Radius*      | 30 Zips/Cities in Service Area                                                                                                    |
|---------------------------|----------------------------------------------------------------------------------------------------|
|                           | This is the maximum distance (in miles) from your warehouse that someone can self service schedule.                                         |
| Cancellation Hours        |                                                                                                    |
|                           | The minimum number of hours for free cancelation of appointments (blank if none).                                                           |
| Cancellation Fee          |                                                                                                    |
|                           | Your fee for late cancellations.                                                                                                    |
| Show Team Slots Only      |                                                                                                    |
| ,                         | Only show available teams when scheduling online.                                                                                           |
| Exclude Internally?       |                                                                                                    |
|                           | Checking this to hide Self Service services when creating appointments or proposals                                                         |
| Self Service Phone        | (888) 493-9995                                                                                                    |
|                           | Set an alternate phone number to display on the self service scheduler page                                                                 |
| Hide Queued Appointments  |                                                                                                    |
|                           | If a contact creates an account, they can view the dates of their appointments. Check this to prevent them from seeing queued appointments. |
| Confirmation Redirect URL |                                                                                                    |
|                           | Redirects to this URL upon completion. Supports any appointment shortcodes                                                                  |
| Contact Me Redirect URL   |                                                                                                    |
|                           |                                                                                                    |
| De suine Deursent Infe    | Redirects to this URL when contact requests to be contacted for scheduling options.                                                         |
| Require Payment Into      | Check this has if you want to require a gradit aged to make an appointment                                                                  |
|                           | Check his box il you want to require a creat cara to make an appointment.                                                                   |

### **Slot Searching**

For the self-scheduling feature to work, service agents must have scheduled availability and must <u>not</u> be marked as **Internal Only**. If all agents are marked as "Internal Only," no available slots will appear in the self-service scheduler.

|              | Availability                                                                                                    |
|--------------|----------------------------------------------------------------------------------------------------|
| Active       |                                                                                                    |
| Start Date   | 4/18/2022                                                                                                    |
| End Date     |                                                                                                    |
| Internal Omy | If an agent's end date is in the past, they will automatically be made inactive. Resource only available through serviceminder app |

## **Tracking Leads**

Tracking which campaigns generate the most revenue is essential for refining your marketing strategy. The online scheduler supports **Channel** and **Campaign** tracking, enabling detailed performance analysis.

Your scheduler URL can include two parameters: channel and campaign. For example:

https://serviceminder.io/service/\*unique-id\*?channel=\*channel-id\*&campaign=\*campaign-id\*

When included in the URL, these parameters help attribute lead sources to specific campaigns, even for contacts

who do not schedule an appointment. You can then use the **Lead Source Revenue Report** to measure the success of various campaigns.

Learn more about Channels, Campaigns, and Revenue Forecasting.

### How to Track Leads

There are three primary ways to track leads from the Contact Portal:

- 1. Default Online Scheduling Link: This will use the settings defined in Control Panel > General. Learn more at General Settings.
- 2. API Key Link: This uses the settings from the chosen API key (if present), or defaults to what's set in General.
- 3. **Custom URL:** You can manually append **Channel** and **Campaign** parameters to the URL. This is not recommended unless you have a web team handling redirects and tracking.

Using an **API key** is the most effective method to track and customize leads from your scheduler. More on this below.

### Using an API Key

The online scheduler allows you to add API keys, which offer several benefits:

S

- Contacts and appointments created via the scheduler are tagged with the API key for easier tracking.
- You can differentiate performance across different sources by using unique API keys (e.g., one for your website, another for a digital ad campaign).
- API keys automatically apply the specified Channel and Campaign to new contacts and appointments.

To set up:

1. Create an API key in Control Panel > API Keys (Learn more about that process HERE).

2. Go to Control Panel > Scheduling, and in the Scheduling API Key dropdown, select your API key.

| Scheduling API Key   | ✓Select one          |          |
|----------------------|----------------------|----------|
| O sh a shulin n Lini | airadvice            |          |
| Scheduling Un        | answer connect       | arvice/  |
|                      | call center demo     |          |
|                      | demo website         | te to li |
|                      | dialogtech           |          |
| Account Url          | handypro call center | ervice/  |
|                      | Perceptionist        | aic url  |
|                      | Perceptionist        | iis uri  |
| Self Service Padius* | test application     |          |
|                      | website 2            | rvice /  |
|                      | zapier webhook       | ce (in r |

Important: **Do NOT click Save immediately**. Instead, copy the new URL, which will include the unique API key at the end. This URL can now be used for scheduling links on emails, websites, etc.

The API key allows you to track leads from specific campaigns, helping you measure the effectiveness of different

# FAQs

How do I get the online appointment scheduler to show something other than the first available slot?

In **Control Panel > Scheduling**, look for **Open Time Granularity**. If left blank, it defaults to showing the first available slot. Setting it to an hourly or custom interval will allow customers to choose specific timeslots, and this setting will apply across all appointments.

|                       | Scheduling Options                                                                                                    |
|-----------------------|----------------------------------------------------------------------------------------------------|
| Default Tentative?    | Sets the Tentative option by default for new appointments. Tentative appointments won't send out confirmations               |
| Default Ad Hoc?       | 🗌 Sets the Ad Hoc option on by default. Ad Hoc lets you schedule appointments for any time you choose, ignoring availability |
| Options Default       | Options selected by default                                                                                                  |
| Open Time Granularity |                                                                                                    |
|                       | Optional appointment slot size, in minares. Leave blank for "first available only."                                          |
| Lead Time Hours       |                                                                                                    |

### Can a contact reschedule an appointment via the self-scheduler?

No, contacts cannot reschedule once an appointment is made. They would need to call the office (or a specific scheduling number) to reschedule.

#### How will I know if an appointment was scheduled via the online portal?

Appointments scheduled through the portal will appear immediately on the calendar, and both the customer and the office will receive automated notifications.

#### What if I have a large territory and want to limit how far agents travel?

In **Control Panel > Scheduling**, you can set a **territory radius** to limit scheduling. For example, if you set a 30-mile radius, customers outside of that area will be prompted to contact the office directly.

### What are the steps for setting up the portal in my organization?

1. **Control Panel > Scheduling:** Check the **Online Scheduling** box and get the scheduler URL. You can email this to contacts or add it to your website.

2. Control Panel > Services: Edit services to enable Self Scheduling.

3. Control Panel > Service Agents: Ensure agents are available for scheduling by unchecking Internal Only for agents you want to appear in the portal.

### Do we need to enable both Online Scheduling and Account Creation?

They are separate features but often enabled together. Account Creation allows customers to view their past appointments and invoices. Online Scheduling lets customers book appointments, either with or without an account. Both features can be used independently, but using both streamlines the scheduling experience.